## Angel FAQ's

## Course Tab FAQ's

- 1. How do I set up the welcome page?
  - Click Edit
  - Add Components or Use Defaults
  - Select the components by checking next to each item
  - Select Location or use default for each item from drop down box (repeat for each different location and item)
  - Select State or use default
  - Click Add Selected
- 2. How do you add a section banner to the welcome page?
  - Click Settings on the Section Banner heading (when curser is on the banner, three choices appear on right hand side)

Section Banner

• Click drop down arrow to select Banner Source

| Section Banner        |  |
|-----------------------|--|
| Banner Source<br>None |  |

- Select external URL or upload a file
- Click Update
- 3. What does external URL put in the banner?
- 4. How do you delete an error with external URL?
  - Delete it from the drop down list
  - Select none from the drop down list
- 5. Can you add text only to the Section Banner?
- 6. How do you add footer to the welcome page?
- 7. How do the tasks get on the welcome page?
- 8. How do you edit components on the page?
- 9. How do you rearrange the look of the welcome page?
- 10. How do you create a page banner?

11.